|                                | MACROPROCESO MISIONAL                 | CÓDIGO: MARI003      |
|--------------------------------|---------------------------------------|----------------------|
|                                | PROCESO GESTION ADMISIONES Y REGISTRO | VERSIÓN: 10          |
|                                |                                       | VIGENCIA: 2021-03-03 |
| UNIVERSIDAD DE<br>CUNDINAMARCA | INSCRIPCIONES PREGRADO                | PAGINA: 1 de 12      |
|                                |                                       |                      |

| OBJETIVO:    | Informar a todos los aspirantes sobre las pautas a seguir en el diligenciamiento del formulario de inscripción.                          |
|--------------|----------------------------------------------------------------------------------------------------|
| ALCANCE:     | Conseguir que todo aspirante a pregrado diligencie correctamente su formulario de inscripción según el programa académico de su interés. |
| RESPONSABLE: | Jefe de la oficina de Admisiones y Registro.                                                                                             |

## DEFINICIONES

SNP: Corresponde al código que el ICFES a asignado a cada uno de los estudiantes que presentan la prueba saber 11. (tener en cuenta que este código tendrá AC y los dígitos asignados, sin modificar u omitir ninguno.)

# REQUISITOS Y CONDICIONES GENERALES PARA EL DESARROLLO DEL INSTRUCTIVO

Leer detenidamente el instructivo sin olvidar todas las casillas, incluida la sección de inclusión educativa.

Tener en cuenta que existen unas fases en el proceso de selección, que todo aspirante debe cumplir para ser admitido (pruebas de selección).

Toda la información referente al ingreso a la universidad de Cundinamarca solo se comunica a través del portal institucional. <u>www.ucundinamarca.edu.co</u>

El procedimiento que aplica es el Acuerdo N° 001 de marzo 27 de 2007, por el cual se establece el proceso de selección y admisión de estudiantes de los programas académicos de la Universidad de Cundinamarca.

# **DESCRIPCIÓN DE ACTIVIDADES**

Ingrese a nuestro portal web <u>www.ucundinamarca.edu.co</u> y antes de realizar su proceso de inscripción tenga en cuenta lo siguiente:

|                                        | MACROPROCESO MISIONAL                 | CÓDIGO: MARI003      |
|----------------------------------------|---------------------------------------|----------------------|
|                                        | PROCESO GESTION ADMISIONES Y REGISTRO | VERSIÓN: 10          |
|                                        |                                       | VIGENCIA: 2021-03-03 |
| UDEC<br>UNIVERSIDAD DE<br>CUNDINAMARCA | INSCRIPCIONES PREGRADO                | PAGINA: 2 de 12      |

### 1. VENTANAS EMERGENTES

Deshabilite la opción de bloqueo de ventanas emergentes de su navegador:

### Mozilla Firefox

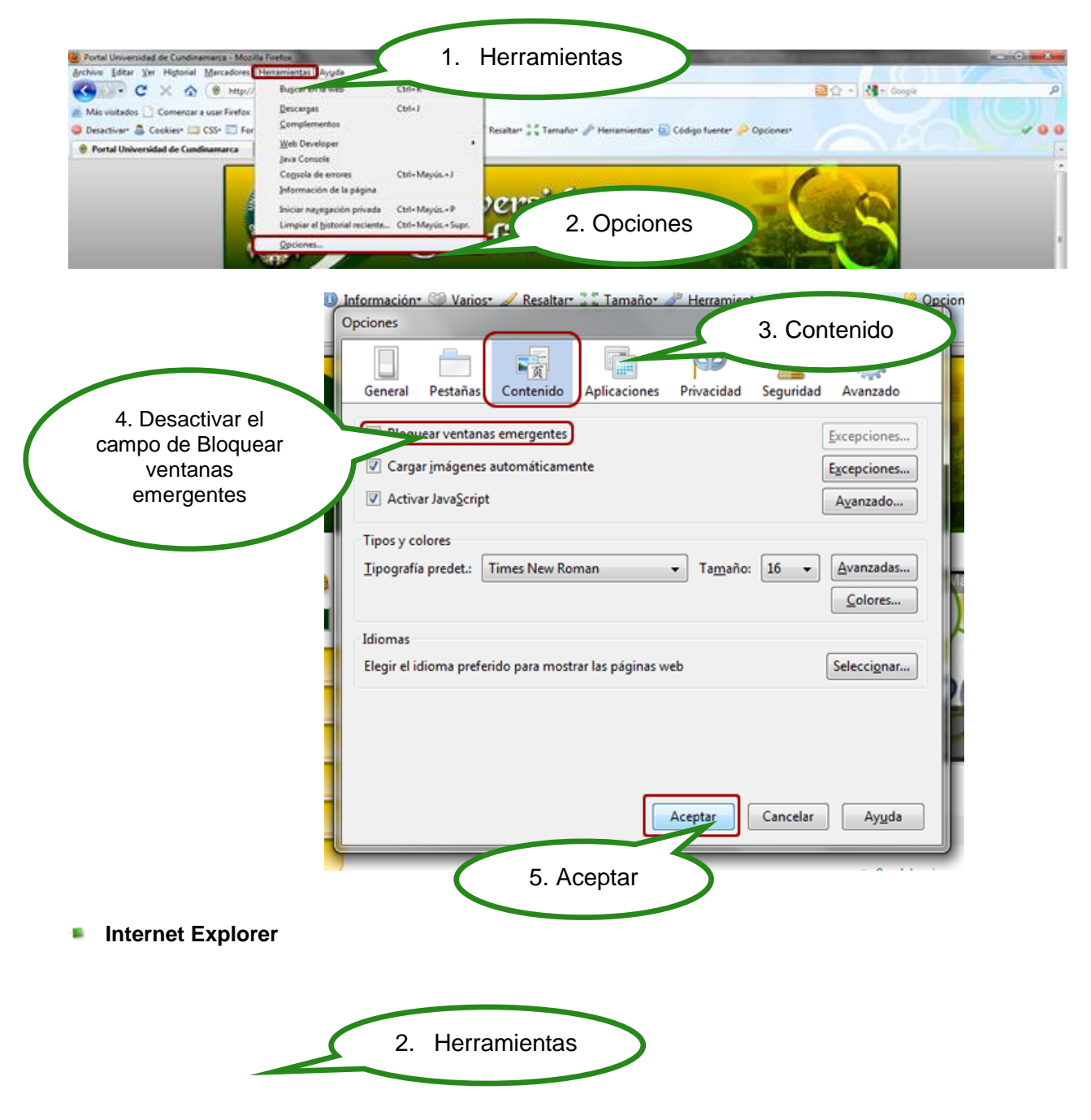

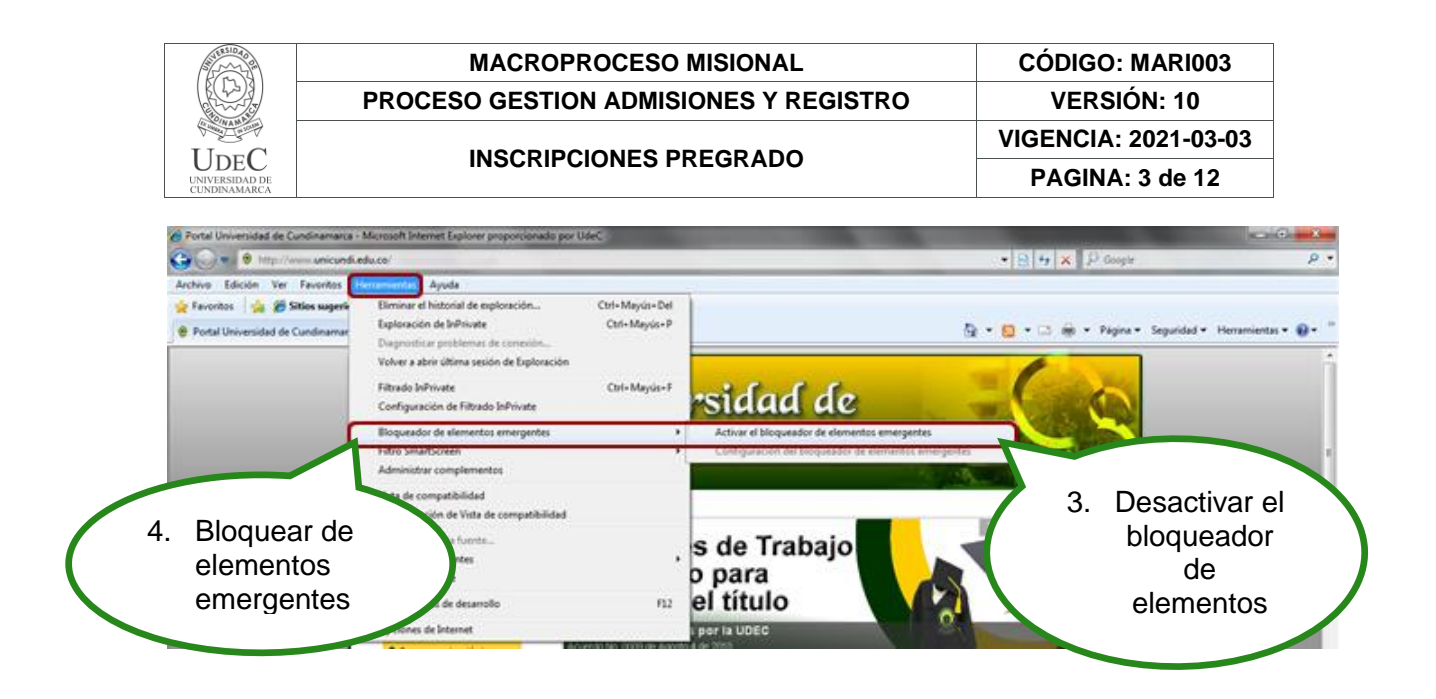

### 2. BARRAS QUE BLOQUEAN LAS VENTANAS EMERGENTES

Verifique si hay barras como las de Google, Yahoo, MSN Search, y desactive o deshabilite. Para hacer esto, debe ingresar a Ver/Barra de herramientas de su navegador (Internet Explorer o Mozilla Firefox); ya que esto no permite el despliegue de las Ventanas para realizar su proceso de inscripción.

Verifique que su antivirus no bloquee las ventanas o elementos emergentes

#### Barra Google

| 🔇 Abda 🔹 🔘 🔹 📓 🐔 🕙 |                |                                                          |
|--------------------|----------------|----------------------------------------------------------|
| Directón           |                |                                                          |
| Google G-          | ir o 🥩 🎦 🕶 🌄 🕶 | 😭 Marcadores + 👰 6 bloqueades) 🍄 Corrector ortográfico 🔸 |

Barra Yahoo

|   | Eile         | <u>E</u> dit | ⊻iew | Favorites | Tools | Help (Bloqueador           | de pop-u | ps)       |
|---|--------------|--------------|------|-----------|-------|----------------------------|----------|-----------|
|   | $\mathbf{Y}$ |              | 2-   |           |       | <ul> <li>Buscar</li> </ul> | E        | 🖥 - 👼 - 🔂 |
| _ |              |              |      |           |       |                            |          | Anti-Spy  |

Barra MSN Search

| 6 6      | @ • 🗟 |                 |       |
|----------|-------|-----------------|-------|
| n el Web | - 🥒 🖂 | Bloqueado (9) - | - 244 |
|          |       |                 |       |

#### **REALIZAR INSCRIPCIÓN**

|                                        | MACROPROCESO MISIONAL                 | CÓDIGO: MARI003      |
|----------------------------------------|---------------------------------------|----------------------|
|                                        | PROCESO GESTION ADMISIONES Y REGISTRO | VERSIÓN: 10          |
|                                        |                                       | VIGENCIA: 2021-03-03 |
| UDEC<br>UNIVERSIDAD DE<br>CUNDINAMARCA | INSCRIPCIONES PREGRADO                | PAGINA: 4 de 12      |

Después de verificar que las ventanas emergentes estén habilitadas de click en Proceso de Inscripciones Segundo Periodo Académico-2021

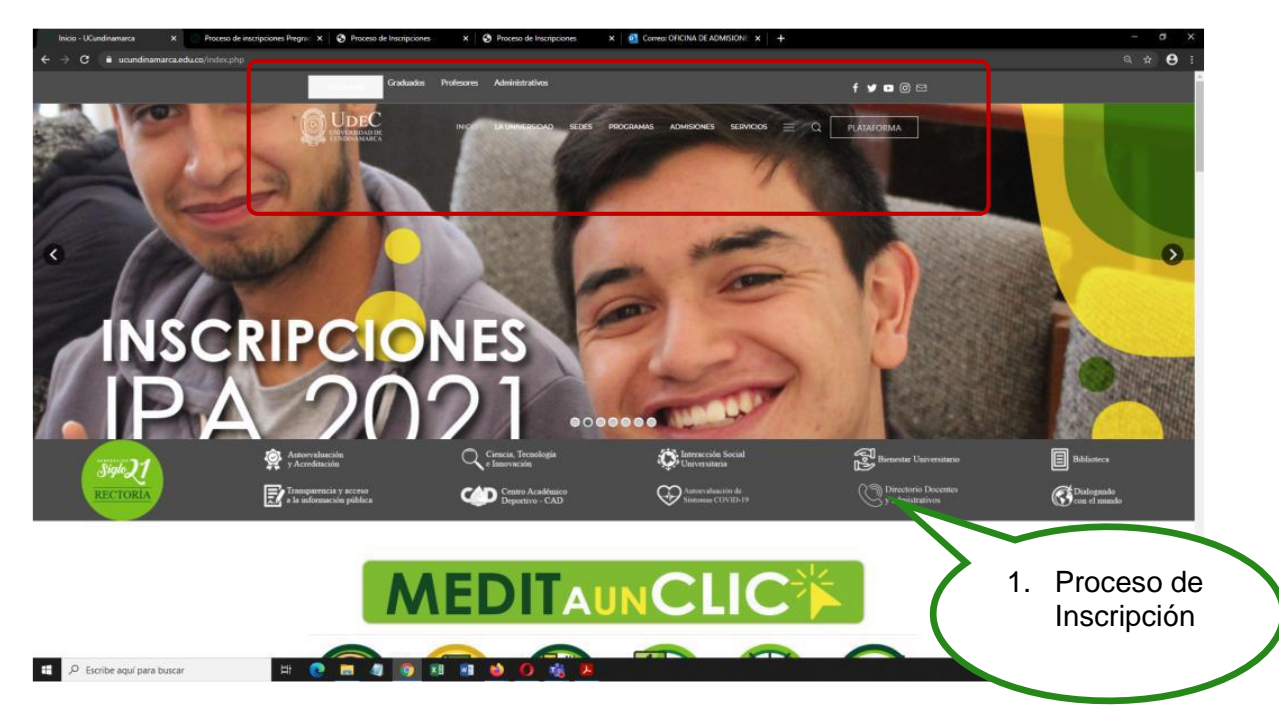

Luego de clic en Aquí para iniciar su proceso de inscripción

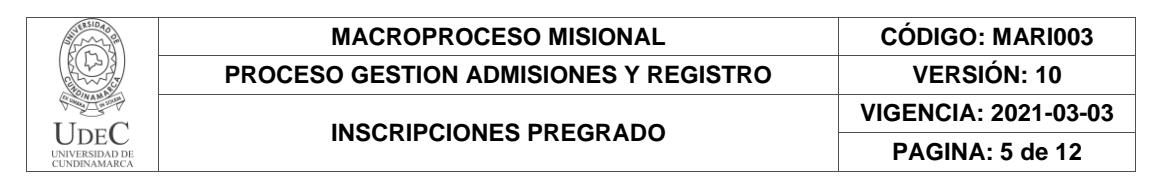

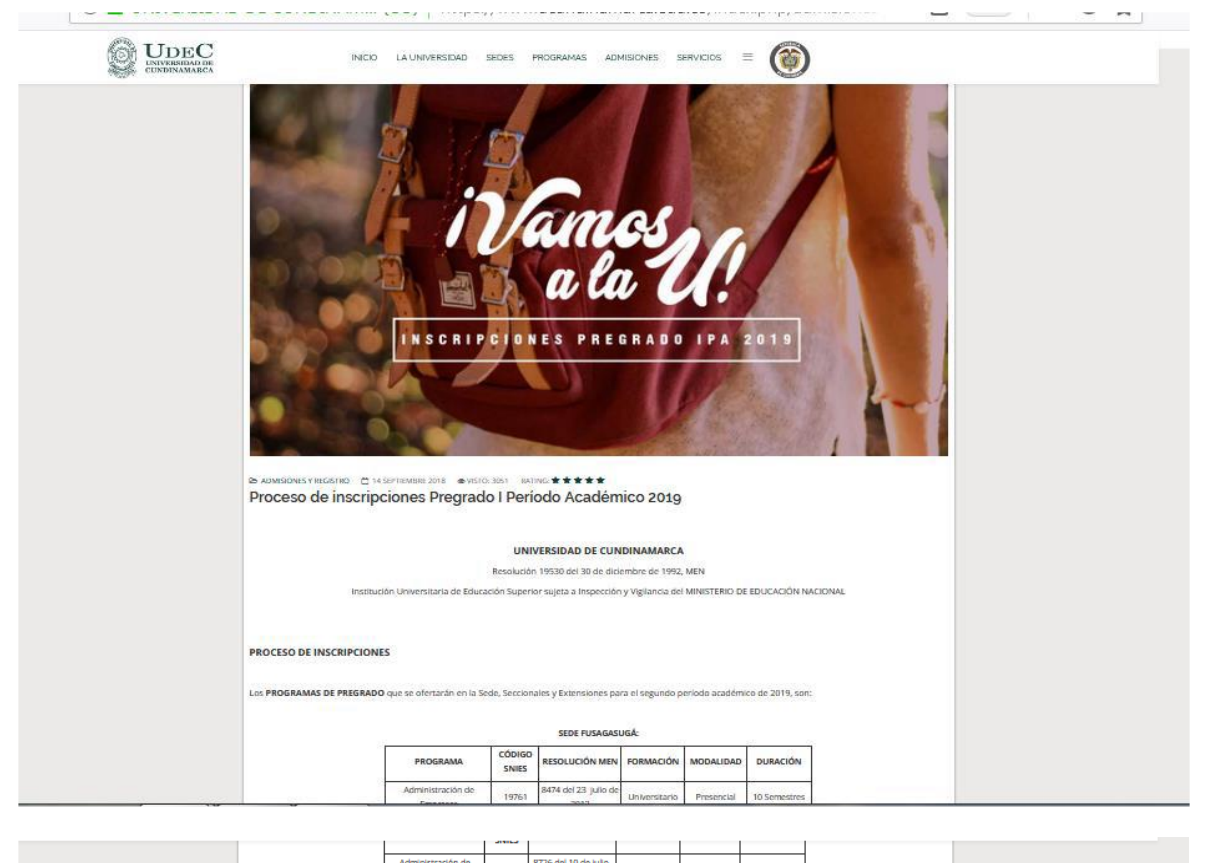

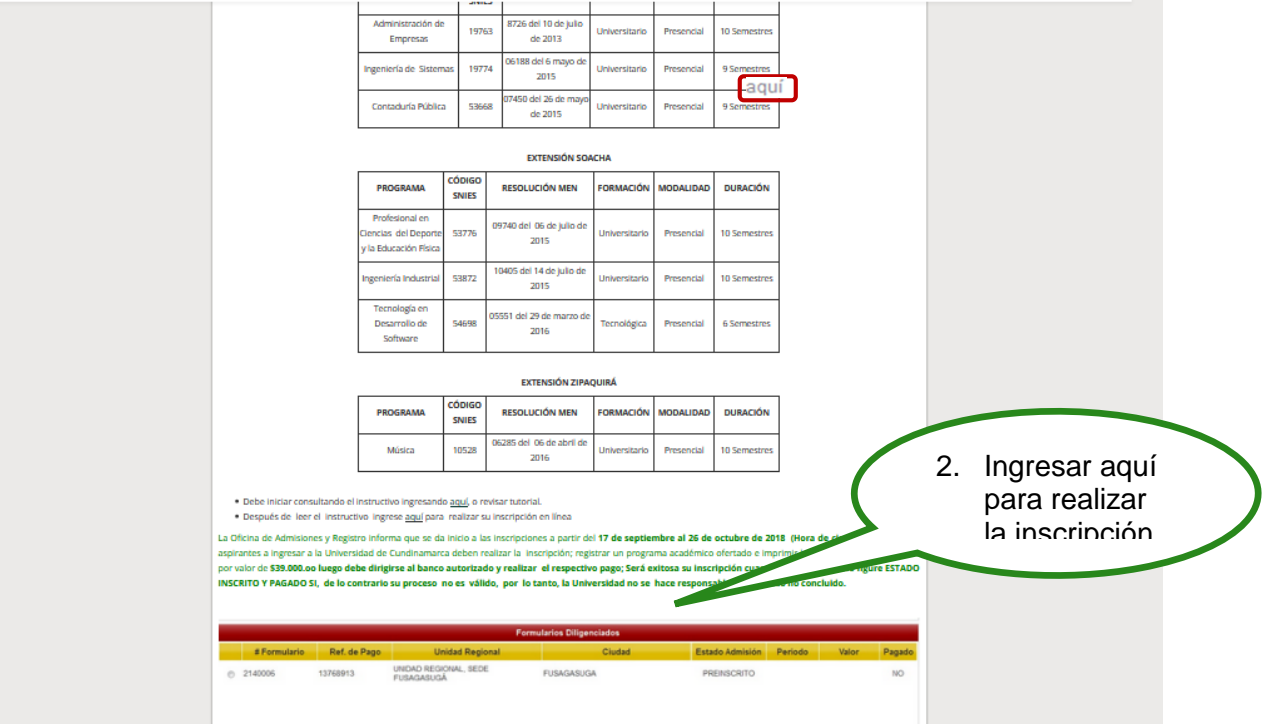

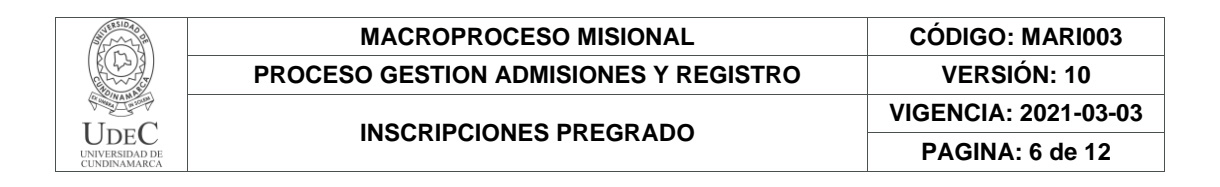

Seleccione el nivel educativo y lea detenidamente las condiciones del contrato que se encuentra al inciar el proceso de inscripcion.

| Inscripción en Línea                                                                                                    |                                                                                                    |                                                                                                    | <b>O</b>                         |
|----------------------------------------------------------------------------------------------------|----------------------------------------------------------------------------------------------------|----------------------------------------------------------------------------------------------------|----------------------------------|
| cademusoft Académico                                                                                                    | Inscripción en Líne                                                                                                    | nea - PREGRADO                                                                                                    | Salir                            |
| Seleccione el Nivel Edi                                                                                                    | ucativo                                                                                                    |                                                                                                    | 3. seleccione el nivel educativo |
| BASICO O POSTGRADO O PEREGRADO O PE                                                                                                    | trato                                                                                                    | AcademuSoft <sup>©</sup>                                                                                                    | 1                                |
| ACUERDO NO. 010 DE JULIO 12 DE 2006, PR<br>REGLAMENTO ESTUDIANTIL PARA LOS PR<br>REGLAMENTO ESTUDIANTIL PARA LOS PR<br>REGLAMENTO ESTUDIANTIL PARA LOS PRA<br>NGRESO A LA UNIVERSIDAD. ARTICULO<br>ASPIRANTES DEBEN EFECTUAR SU PROCES<br>DE LAS FECHAS SEÑALADAS, PARA TODO<br>OFRECE LA INSTITUCION, CONSULTANDO<br>UNIVERSIDAD PARA REALIZAR ESTE PRO<br>CUMPLIR LOS SIGUIENTES REQUISITOS: 1. D<br>LA INSCRIPCION EN LA PAGINA WEB.2.<br>INSCRIPCION EN LA PAGINA WEB.2.<br>INSCRIPCION SEGUN LOS DERCCHOS PECI<br>CONSEJO SUPERIOR UNIVERSITARIO S.ACRE<br>EXAMEN DE ESTADO DEL ICFES 4. CONTAR<br>SISTEMA GENERAL DE SEGURIDAD SOCIAI<br>INHABILIDAD. SE ENCUENTRA INHABILITADO<br>GUIEN: I. ESTE MATRICULADO EN LA UNIVER<br>GUIEN: I. ESTE MATRICULADO EN LA UNIVER<br>PROFESIONAL UNIVERSITARIO EN OTRA U<br>PROFESIONAL UNIVERSITARIO EN OTRA U<br>UNIVERSITADO PARA EFECTOS DE ADMISIO<br>ACCIONES LEGALES O QUE HAYA LUGAR.<br>PROGRAMA DE PREGRADO EN LA LORAL<br>PROGRAMA DE PREGRADO EN LA LORAL<br>PROGRAMA DE PREGRADO EN LA LORAL<br>PROMENTO ACADEMICO, EN ESTE CASO | DR EL CUAL SE EXPIDE EL<br>OGRAMAS DE PREGRADO;<br>12- INSCRIPCIÓN. LOS<br>0 DE INSRIPCIÓN LOS<br>0 DE INSRIPCIÓN DENTRO<br>IS LOS PROGRAMAS QUE<br>LA PAGINA WEB DE LA<br>DESO EL ASPIRANTE DEBE<br>ILIGENCIAR Y FORMALIZAR<br>RECIBO DE PAGO DE LA<br>INIARIOS FIJADOS POR EL<br>2 CON UNA AFILIACIÓN AL<br>2 EN SALUD ARTICULO 3.<br>D PARA INGRESAR COMO<br>SIDAD DE CUNDINAMARCA,<br>SIDAD DE CUNDINAMARCA,<br>SIDAD DE CUNDINAMARCA,<br>CASIDAD DE CUNDINAMARCA,<br>SIDAD DE CUNDINAMARCA,<br>SIDAD DE CUNDINAMARCA,<br>SIDAD DE CUNDINAMARCA,<br>CON PRESENTADA A LE<br>INVERSIDAD PUBLICA. 4.<br>CIÓN PRESENTADA A LA<br>5. SEA EXCLUIDO DE UN<br>INVERSIDAD PUBLICA. 4. | Tipo de Documento         Image: Número de Documento         El nivel educativo PREGRADO aplica cuando desea inscribirse a una Carrera Profesional o Tecnológica.         Continuar |                                  |

Despues de leer el contrato de click en aceptar los terminos del contrato y luego seleccione el tipo de documento, digite el número de identidad y de click en continuar

|                    | Academusoft Académico Inscripción en Líne                                                                                                    | a - PREGRADO Salir                                                                                  |
|--------------------|----------------------------------------------------------------------------------------------------|----------------------------------------------------------------------------------------------------|
|                    | Seleccione el Nivel Educativo                                                                                                    | A cademu Soft <sup>®</sup> (5.<br>seleccione                                                        |
|                    | INFORMACIÓN DE LA UNIVERSIDAD. ARTICULO 1° INSCRIPCIÓN. LOS<br>ASPIRANTES DEBEN EFECTUAR SU PROCESO DE INSRIPCION DENTRO<br>DE LAS FECHAS SEÑALADAS, PARA TODOS LOS PROGRAMAS QUE<br>OFRECE LA INSTITUCIÓN, CONSULTANDO LA PAGINA WEB DE LA<br>UNIVERSIDAD PARA REALIZAR ESTE PROCESO EL ASPIRANTE DEBE<br>CUMPLIR LOS SIGUIENTES REQUISITOS: 1. DILIGENCIAR Y FORMALIZAR<br>LA INSCRIPCION EN LA PAGINA WEB. 2. RECIBO DE PAGO DE LA<br>INSCRIPCION SEGUN LOS DERECHOS PECUNIARIOS FIJADOS POR EL<br>CONSEJO SUPERIOR UNIVERSITARIO S. ACREDITAR EL RESULTADO DEL<br>EXAMEN DE ESTADO DEL ICFES 4. CONTAR EL RESULTADO DEL<br>EXAMEN DE ESTADO DEL ICFES 4. CONTAR CON UNA AFILIACIÓN AL<br>SISTEMA GENERAL DE SEGURIDAD SOCIAL EN SALUD ARTICULO 3.<br>INHABILIDAD. SE ENCUENTRA INHABILITADO PARA INGRESAR COMO<br>ESTUDIANTE DE PREGRADO DE LA UNIVERSIDAD DE CUNDINAMARCA,<br>QUIEN: 1. ESTE MATRICULADO EN LA UNIVERSIDAD DE CUNDINAMARCA<br>Y ASPIRE INGRESAR A OTRO PROGRAMA ACADEMICO OFRECIDO POR<br>LA INSTRUICIÓN 2. ESTE MATRICUI DIADO. | To de Documento     6. digite el       Número de Documento     6. digite el       No.     identidad |
| 4. clic en aceptar | PREGRADO EN OTRA UNIVERSIDAD PUBLICA 3. TENGA TITULO<br>PROFESIONAL UNIVERSITADI EN OTRA UNIVERSIDAD PUBLICA 4.<br>FALSIFIQUE INFORMACION O DOCUMENTACION PRESENTADA A LA<br>UNIVERSIDAD PARA EFECTOS DE ADMISION, SIN PERJUICIO DE LAS<br>ACCIONES LEGALES O QUE HAYA LUGAR 5. SEA EXCLUIDO DE UN<br>PROGRAMA DE PREGRADO EN LA UNIVERSIDAD POR BAJO<br>RENDIMIENTO ACADÊMICO, EN ESTE CASOL LA PERSONA NO PUEDE<br>INGRESAR NUEVAMENTE A LA UNIVERSIDAD POR EL TERMINO DE UN (1)<br>AÑO; LUEGO DE CUMPLIDO ESTE PERIODO DE INHABILIDAD, LA<br>PERSONA PUEDE REINGRESAR INICIANDO EL PROGRAMA ACADEMICO Y<br>DEL CUAL FUE EXCLUIDO.                                                                                                    | Continuar<br>7. de clic                                                                             |

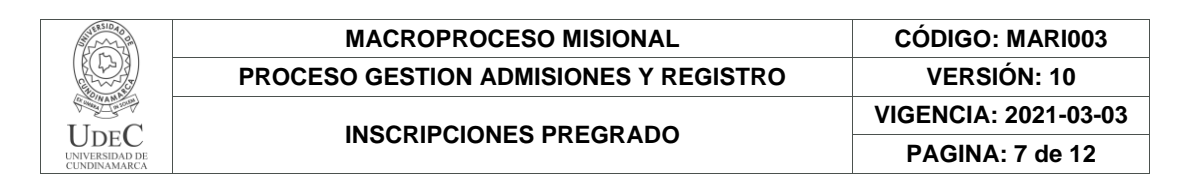

### Seleccione la sede y el programa el cual se va a estudiar

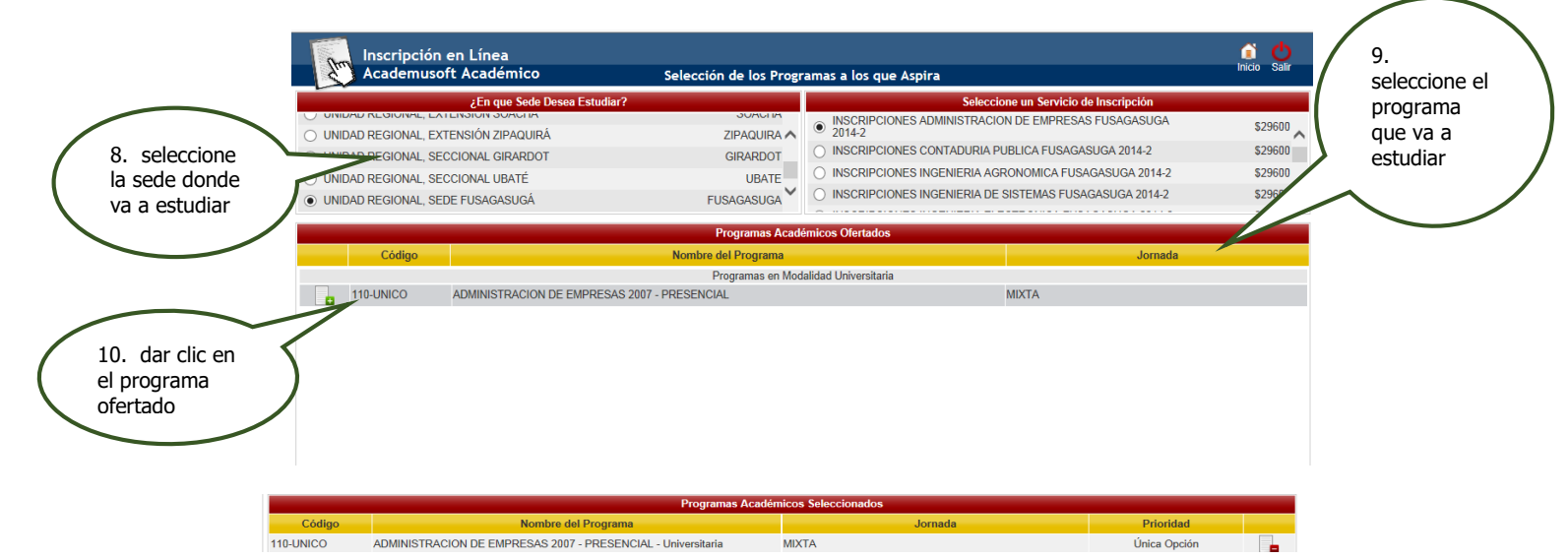

 Despues de seleccionar el programa dar click en continuar y aceptar si se encuentra seguro del programa que escogio para estudiar

|              | Prog                                                       | ramas Académicos Ofertados                                                |                            |                              |
|--------------|------------------------------------------------------------|---------------------------------------------------------------------------|----------------------------|------------------------------|
|              | Código Nombre del I                                        | Programa                                                                  | Jornada                    |                              |
|              | Prog                                                       | amas en Modalidad Universitaria                                           |                            |                              |
| <b>110-U</b> | INICO ADMINISTRACION DE EMPRESAS 2007 - PRESENCIAL         |                                                                           | MIXTA                      |                              |
|              | Mensaje de página web                                      | mente seguro que desea inscribir los programas que ha<br>Aceptar Cancelar | 12. dar clic<br>en aceptar | 11. dar clic<br>en continuar |
|              | Progra                                                     | mas Académicos Seleccionados                                              | -                          |                              |
| Código       | Nombre del Programa                                        | Jornada                                                                   | Prioridad                  |                              |
| 110-UNICO    | ADMINISTRACION DE EMPRESAS 2007 - PRESENCIAL - Universitar | ia MIXTA                                                                  | Única Opción               |                              |
|              |                                                            |                                                                           | Continuar                  |                              |

Diligenciar el formulario con los datos del aspirantes, Recuerde que los campos con \* son obligatorios.

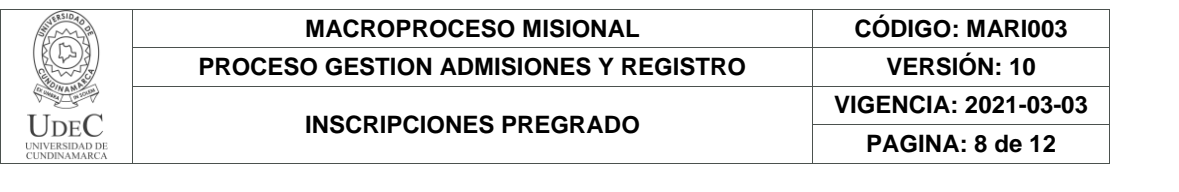

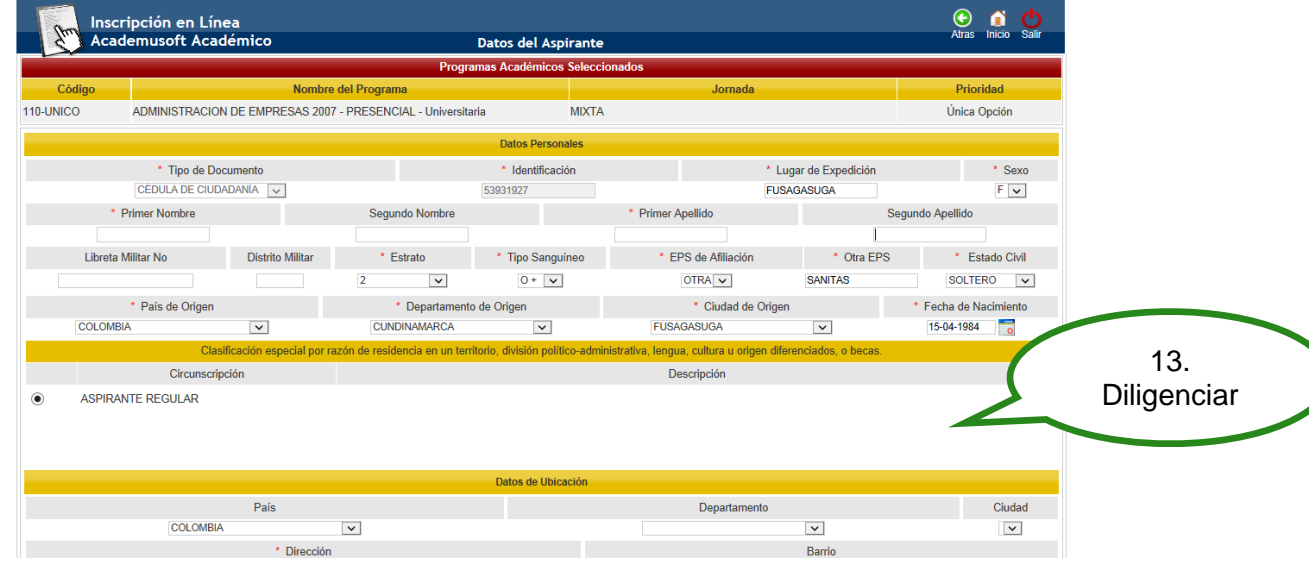

- En la información academica del aspirante es importante tener en cuenta la siguiente observación:
  - a. El número de SNP, hace referencia al número de registro a la prueba de Estado SABER 11 (ICFES) que presento cuando se encontraba en último grado de bachiller o después de terminar sus estudios de bachiller, que equivale al 40% del proceso de selección.
  - Es importante digitar el número de identidad y el tipo de documento con que presento el examen SABER 11 (ICFES)

•NOTA: El aspirante que no diligencie correctamente el SNP (NUMERO DE REGISTRO EL CUAL CONTIENE EL TIPO DE PRUEBA PRESENTADO ACOMPAÑADO DE 12 DIGITOS NUMÉRICOS), el número de identidad y el tipo de documento con que presento el examen SABER 11, no se tendrá en cuenta para el proceso de selección, ya que con esta información se hace la consulta al ICFES para obtener los resultados.

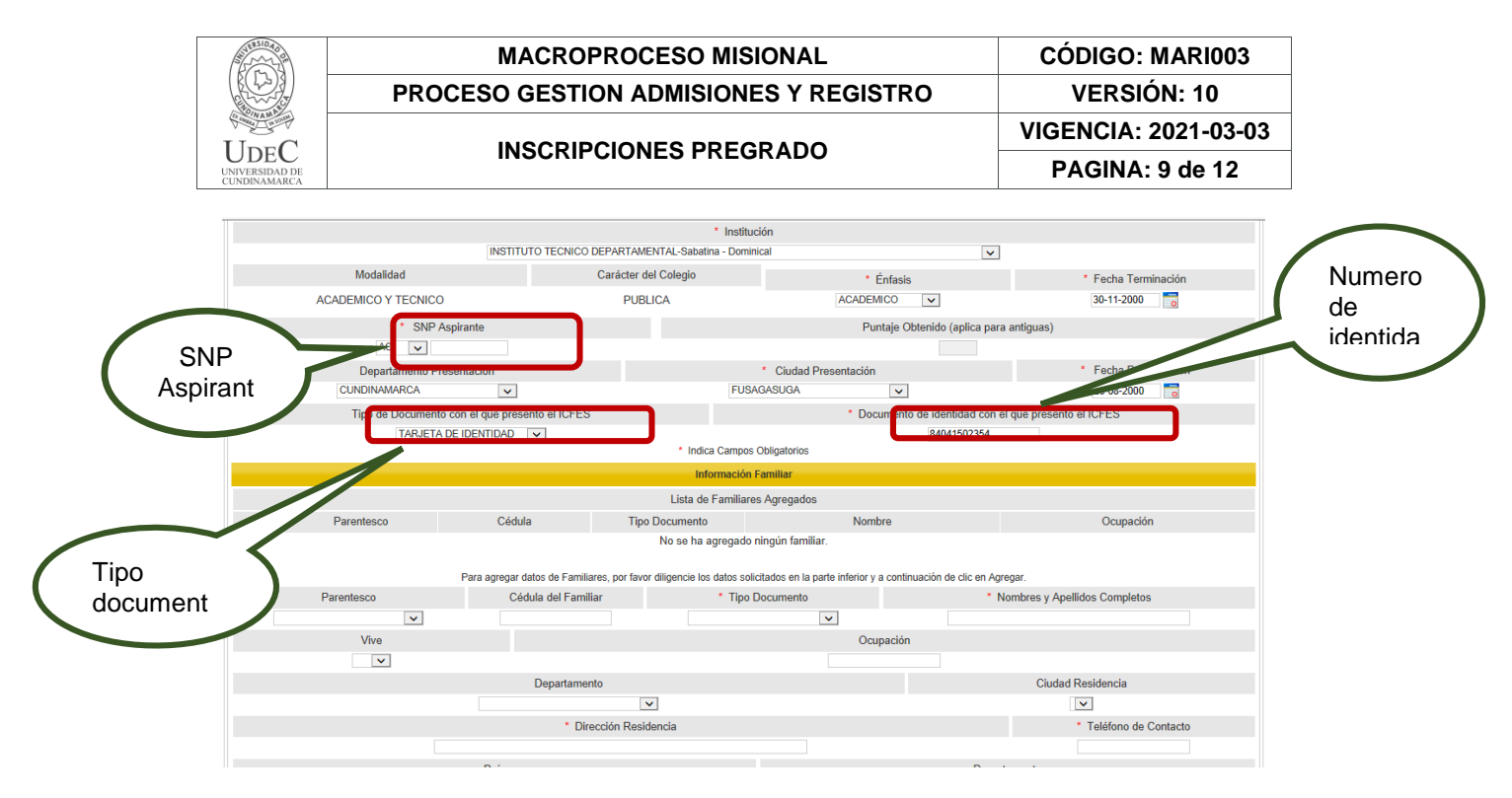

Diligencia los datos familiares en primer grado de consanguinidad (madre, padre)

|                                                                                                    |                                         | Información Familiar               |                                  |                               |                |
|----------------------------------------------------------------------------------------------------|-----------------------------------------|------------------------------------|----------------------------------|-------------------------------|----------------|
|                                                                                                    |                                         | Lista de Familiares Agregado       | 15                               |                               | 14 datos       |
| Parentesco                                                                                                    | Cédula Ti                               | ipo Documento                      | Nombre                           | Ocupación                     | = f===:!!===== |
|                                                                                                    | Dere annane dates de Camiliares, por fe | No se ha agregado ningún fam       | liar.                            |                               | Tarminares     |
| Parentesco                                                                                                    | Cédula del Familiar                     | <ul> <li>Tipo Documento</li> </ul> | parte intenti y a continuación o | Nombres y Apellidos Completos |                |
| <ul> <li>Image: Image: Ima</li></ul> |                                         |                                    | ~                                |                               |                |
| Vive                                                                                                    |                                         |                                    | Ocupación                        |                               | $\frown$       |
| ×                                                                                                    |                                         |                                    |                                  |                               |                |
|                                                                                                    | Departamento                            |                                    |                                  | Ciudad Residencia             | / 15. dar      |
|                                                                                                    |                                         | ×                                  |                                  | ×                             | clic en        |
|                                                                                                    | * Dirección Re                          | sidencia                           |                                  | Teléfono de Contacto          | agregar        |
|                                                                                                    |                                         |                                    |                                  |                               |                |
|                                                                                                    | País                                    |                                    |                                  | Departamento                  |                |
| COLOMBIA                                                                                                    | ~                                       |                                    |                                  | ~                             |                |
|                                                                                                    |                                         |                                    |                                  | Agregar Eliminar              |                |
|                                                                                                    |                                         | * Indica Campos Obligatorios       |                                  |                               |                |

Diligenciar encuesta y registrar

| ALVESIDAD PM                   | MACROPROCESO MISIONAL                 | CÓDIGO: MARI003      |
|--------------------------------|---------------------------------------|----------------------|
|                                | PROCESO GESTION ADMISIONES Y REGISTRO | VERSIÓN: 10          |
| L L C                          |                                       | VIGENCIA: 2021-03-03 |
| UNIVERSIDAD DE<br>CUNDINAMARCA | INSCRIPCIONES PREGRADO                | PAGINA: 10 de 12     |

|                                                   |                    |                                    | Información Adicional           |                                |                       |         |                    |                          |                   |
|---------------------------------------------------|--------------------|------------------------------------|---------------------------------|--------------------------------|-----------------------|---------|--------------------|--------------------------|-------------------|
|                                                   |                    | No se                              | e encontraron preguntas abierts | 15.                            |                       |         |                    |                          |                   |
|                                                   |                    | CARA                               | CTERISTICAS DE TIPO SOCI        | AL.                            |                       |         |                    |                          |                   |
|                                                   |                    |                                    |                                 |                                |                       |         | SI                 |                          | ND                |
| REPARACION DE VICTIMAS                            |                    |                                    |                                 |                                |                       |         |                    |                          |                   |
| CONFLICTO ARMADO                                  |                    |                                    |                                 |                                |                       |         |                    |                          |                   |
| * REINSERCION                                     |                    |                                    |                                 |                                |                       |         |                    |                          |                   |
| DESPLAZAMIENTO                                    |                    |                                    |                                 |                                |                       |         |                    |                          |                   |
|                                                   |                    | ET                                 | NIA/GRUPO DE POBLACION          |                                |                       |         |                    |                          |                   |
|                                                   |                    |                                    |                                 |                                | si                    |         |                    | ND                       |                   |
| • MESTIZO                                         |                    |                                    |                                 |                                |                       |         |                    |                          |                   |
| • INDIGENA                                        |                    |                                    |                                 |                                |                       |         |                    |                          |                   |
| * BLANCO                                          |                    |                                    |                                 |                                |                       |         |                    |                          |                   |
| RAIZAL                                            |                    |                                    |                                 |                                |                       |         |                    |                          |                   |
|                                                   |                    | COMO SE ENTERO                     | DE LA UNIVERSIDAD DE CU         | NDINAMARCA?                    |                       |         |                    |                          |                   |
|                                                   | RADIO PRENSA T     | TELEVISION INTERNET                | REDES SOCIALES                  | FERIA EDUCATIVA                | PUBL MEDIO IMPRESO    | VOZAVOZ | UNIVERSIA          | FERIADELLIBRO            | EXPO ESTUDIANTS   |
| COMO SE ENTERO DE LA UNIVERSIDAD DE CUNDINAMARCA? |                    |                                    |                                 |                                |                       |         |                    |                          |                   |
|                                                   |                    | * In                               | dica Campos Obligatorio         | 28                             |                       |         |                    |                          |                   |
|                                                   |                    | Datos d                            | ie la Persona con Discapar      | idad                           |                       |         |                    |                          |                   |
|                                                   |                    |                                    | Lista de Discapacidades         |                                |                       |         |                    |                          | -                 |
| Tpo de Discapacidad                               |                    |                                    | Nombre d                        | e la Discapacidad              |                       |         |                    | Fecha del Diagnóstico d  | e la Discapacidad |
|                                                   |                    | No                                 | se ha agregado ningún registro  |                                |                       |         |                    |                          |                   |
|                                                   | Para agregar disca | apacidades, por favor diligencie k | os datos solicitados en la      | parte inferior y a continuació | n de clic en Agregar. |         |                    |                          |                   |
| <ul> <li>Tipo de Discapacidad</li> </ul>          |                    | * Nombre de la Discapacidad        |                                 |                                |                       |         | * Fecha del Diagnó | itico de la Discapacidad |                   |
| Recorte rectanguar                                |                    |                                    |                                 |                                |                       |         |                    |                          |                   |
|                                                   |                    |                                    |                                 |                                |                       |         |                    | Agregar                  | Elminar           |
|                                                   |                    | * In:                              | fica Campos Obligatorio         | 28                             |                       |         |                    |                          |                   |

Despues de registrar el formulario a la parte superior sale un anuncio donde indica que su preinscripcion fue exitosa y el listado de los documentos que debe traer en caso de ser admitido; dar click en continuar.

| Arr                                                                                                    | Inscripcio                | n en Línea                      |       |                                  |  |  |  |  |  |  |  |
|----------------------------------------------------------------------------------------------------|---------------------------|---------------------------------|-------|----------------------------------|--|--|--|--|--|--|--|
| Academusoft Académico Datos del Aspirante muo                                                                                               |                           |                                 |       |                                  |  |  |  |  |  |  |  |
| Confirmación                                                                                                    |                           |                                 |       |                                  |  |  |  |  |  |  |  |
| 🤡 Estimado aspirante, sus datos y el formulario de inscripción junto con los programas seleccionados han sido registrados de forma exitosa. |                           |                                 |       |                                  |  |  |  |  |  |  |  |
|                                                                                                    | Programa(s) Registrado(s) |                                 |       |                                  |  |  |  |  |  |  |  |
| Opción                                                                                                    | Código                    | Programa                        | Sede  |                                  |  |  |  |  |  |  |  |
| 1                                                                                                    | 110-UNICO                 | ADMINISTRACION DE EMPRESAS 2007 | MIXTA | UNIDAD REGIONAL, SEDE FUSAGASUGÁ |  |  |  |  |  |  |  |
|                                                                                                    |                           | Referencia de Pago              |       | Valor a Pagar                    |  |  |  |  |  |  |  |
|                                                                                                    |                           | 13768063                        |       | \$29600                          |  |  |  |  |  |  |  |
| Información                                                                                                    |                           |                                 |       |                                  |  |  |  |  |  |  |  |
|                                                                                                    |                           |                                 |       |                                  |  |  |  |  |  |  |  |
|                                                                                                    |                           |                                 |       |                                  |  |  |  |  |  |  |  |
|                                                                                                    |                           |                                 |       |                                  |  |  |  |  |  |  |  |
|                                                                                                    |                           |                                 |       |                                  |  |  |  |  |  |  |  |

### Documentos Obligatorios requeridos en el evento de ser admitido.

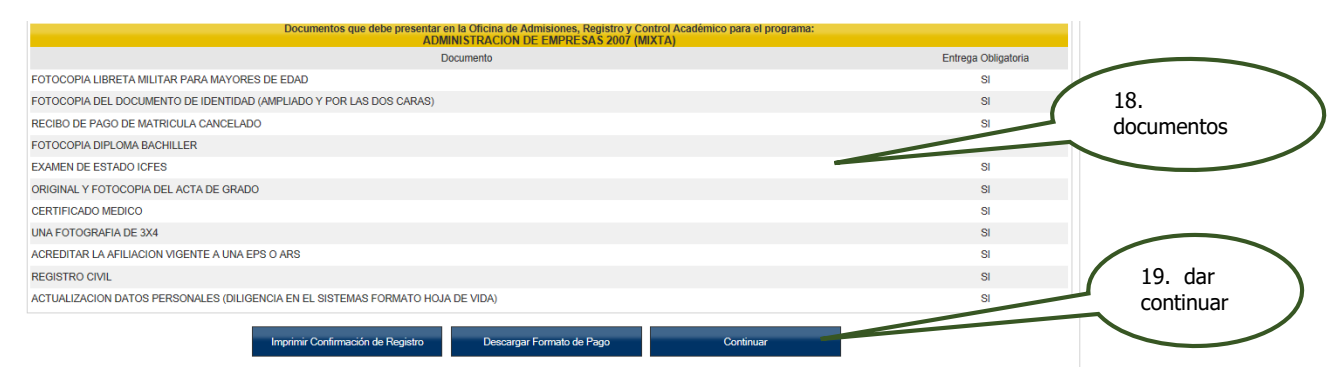

| UDEC<br>UNVERSIDAD DE<br>CUNDINARACA | MACROPROCESO MISIONAL                 | CÓDIGO: MARI003      |
|--------------------------------------|---------------------------------------|----------------------|
|                                      | PROCESO GESTION ADMISIONES Y REGISTRO | VERSIÓN: 10          |
|                                      |                                       | VIGENCIA: 2021-03-03 |
|                                      | INSCRIPCIONES PREGRADO                | PAGINA: 11 de 12     |

La libreta militar es opcional\*

 Despues de dar continuar el sistema le muestra un resumen de su inscripcion quedando en estado admision PREINSCRITO y procede a descargar el fomato de pago

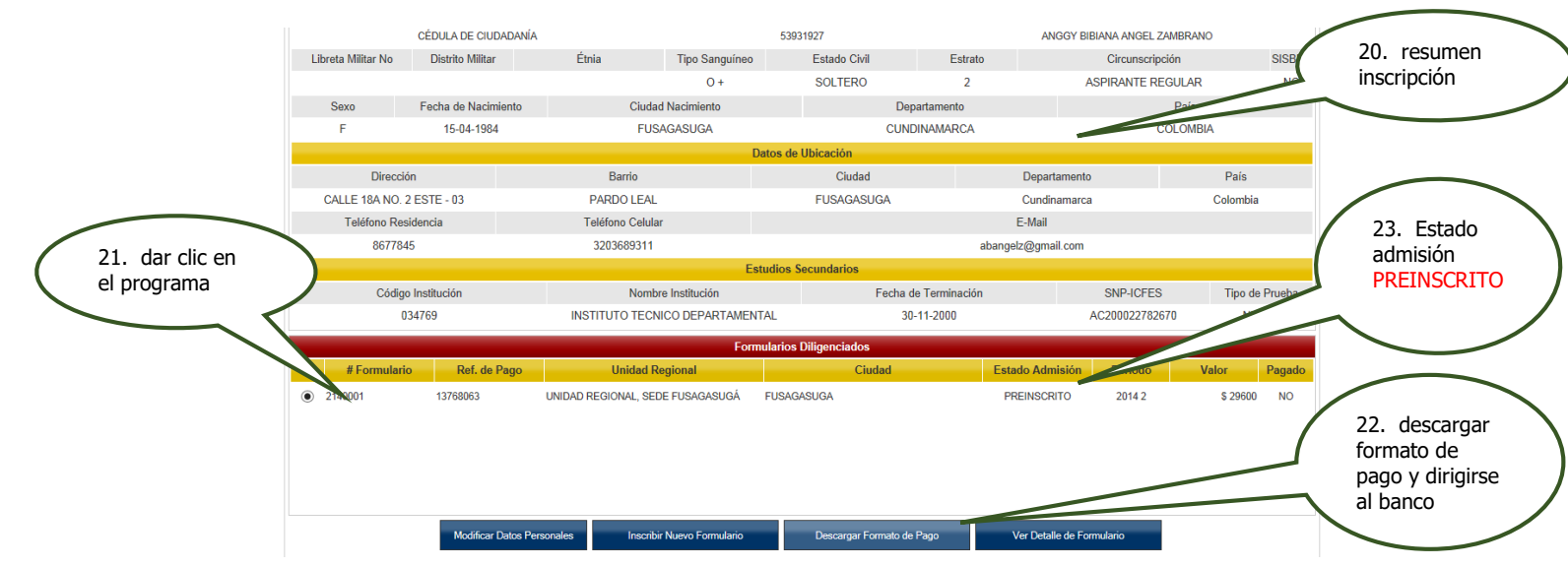

En caso de haber realizado una inscripción en un periodo anterior solo tiene que dar clic en inscribir nuevo formulario.

|   |              |                      | Form                               | ularios Diligenciados     |        |                                                                                 |   |
|---|--------------|----------------------|------------------------------------|---------------------------|--------|---------------------------------------------------------------------------------|---|
|   | # Formulario | Ref. de Pago         | Unidad Regional                    | Ciudad                    | Esta   | 24. cuando han                                                                  |   |
| ۲ | 2140001      | 13768063             | UNIDAD REGIONAL, SEDE FUSAGASUGÁ   | FUSAGASUGA                | 4      | realizado una<br>inscripción anterior<br>dar clic inscribir<br>nuevo formulario | ) |
|   |              | Modificar Datos Pers | sonales Inscribir Nuevo Formulario | Descargar Formato de Pago | Ver De | etalle de Formulario                                                            |   |

- Después de descargar el formato de pago, dirigirse a los bancos autorizados:
- Banco Davivienda Banco Agrario.

|                                       | ODIGO: MARIOUS    |  |
|---------------------------------------|-------------------|--|
| PROCESO GESTION ADMISIONES Y REGISTRO | VERSIÓN: 10       |  |
|                                       | ENCIA: 2021-03-03 |  |
| UNDERGADO E UNISCRIPCIONES PREGRADO P | PAGINA: 12 de 12  |  |

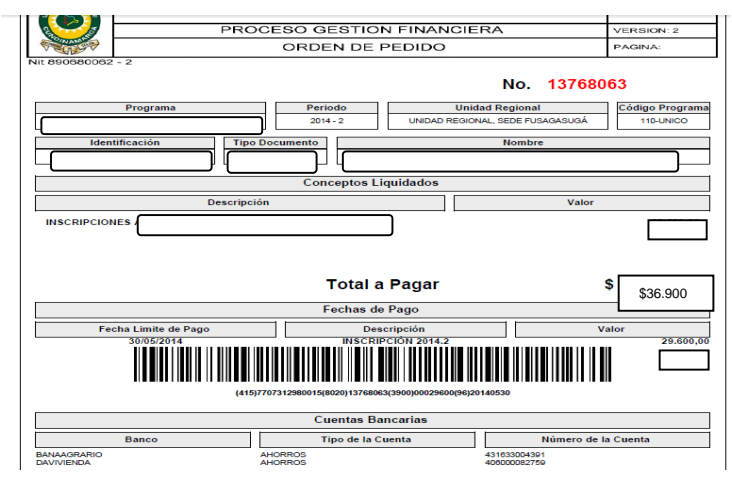

# PROCESO FINAL DE INSCRIPCION

|   | Formularios Diligenciados |                     |                                     |                           |                          |          |        |  |  |  |
|---|---------------------------|---------------------|-------------------------------------|---------------------------|--------------------------|----------|--------|--|--|--|
|   | # Formulario              | Ref. de Pago        | Unidad Regional                     | Ciudad                    | Estado Admisión Periodo  | Valor    | Pagado |  |  |  |
| 0 | 2140005                   | 13768843            | UNIDAD REGIONAL, SEDE<br>FUSAGASUGÁ | FUSAGASUGA                | INSCRITO 2014 2          | \$36.900 | SI     |  |  |  |
|   | Modific                   | ar Datos Personales | Inscribir Nuevo Formulario          | Descargar Formato de Pago | Ver Detalle de Formulari | io       |        |  |  |  |